# Bookmarking with Firefox 🥯 (a Mozilla app)

After searching the Internet and finding a website you like and want to use frequently, a shortcut to returning to that website is to create a bookmark. **Bookmarks** are links you save to web pages that make it easy to get back to your favorite places. Follow these steps to create this shortcut when your browser is Chrome.

## Add a bookmark

- 1. On your phone or tablet, open the Firefox app 🥮.
- 2. Go to a site you want to visit again in the future.
- 3. To the right of the address bar, click the Star **★**.
- 4. The star will turn blue when the page is bookmarked and a window will pop up, so you can name, move, or tag your bookmark.

#### Open a bookmark

- 1. On your phone or tablet, open the Firefox app 🥯.
- 2. Tap the menu button in the upper right corner (looks like this).  $\heartsuit$
- 3. Scroll to find the bookmark that you saved. Click on it to open the bookmarked page

## Editing a bookmark

- 1. Tap the same menu button noted in 2 above.
- 2. Tap Bookmarks to find the bookmark that you saved.
- 3. Tap the three-dot menu next to the bookmark.
- 4. Tap Edit. You can change to an abbreviated name or just the icon for the site.

# Deleting a bookmark

**Important:** After you delete a bookmark, you can't get it back without going back to the original website and bookmarking again.

- 1. Tap the menu button.
- 2. Tap Bookmarks and find the bookmark that you want to remove.
- 3. Tap the 3-dot menu next to the bookmark you want to remove.
- 4. Tap Delete.